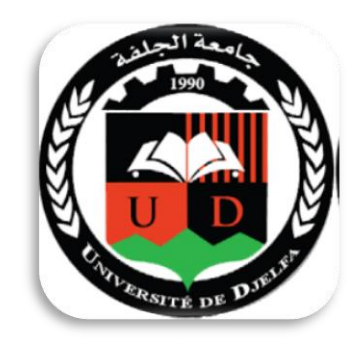

جامعة زيان عاشور الجلفة كلية العلوم الاجتماعية والإنسانية قسمر العلومر الانسانية

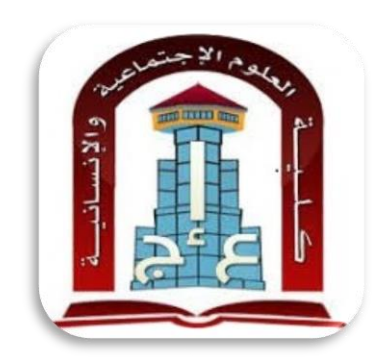

دليل إضافة درس جديد في منصة التعليم عن بعد بموقع جامعة الجلفة

**moodle** 

الدكتور **خنفر رياض** 

r.khanfer@univ-djelfa.dz

Khanfer.riad@gmail.com

## 1\_ الدخول الى موقع جامعة زيان عاشور بالجلفة على الرابط التالي: /http://www.univ-djelfa.dz/ara

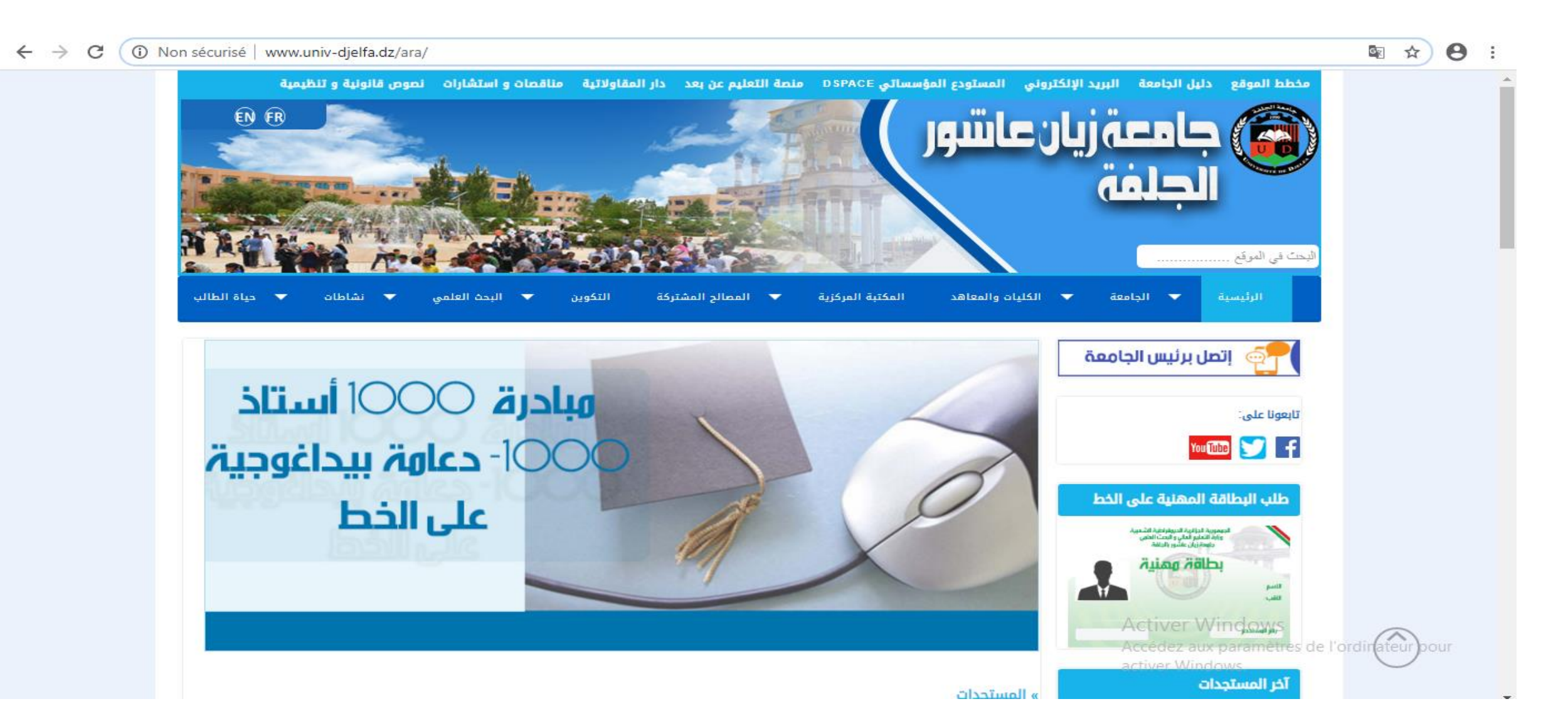

## 2 نتوجه إلى الشريط أعلى الصفحة ونختار منصة التعليم عن بعد

on sécurisé univ-djelfa.dz/ara/

ELEA DAUNIC

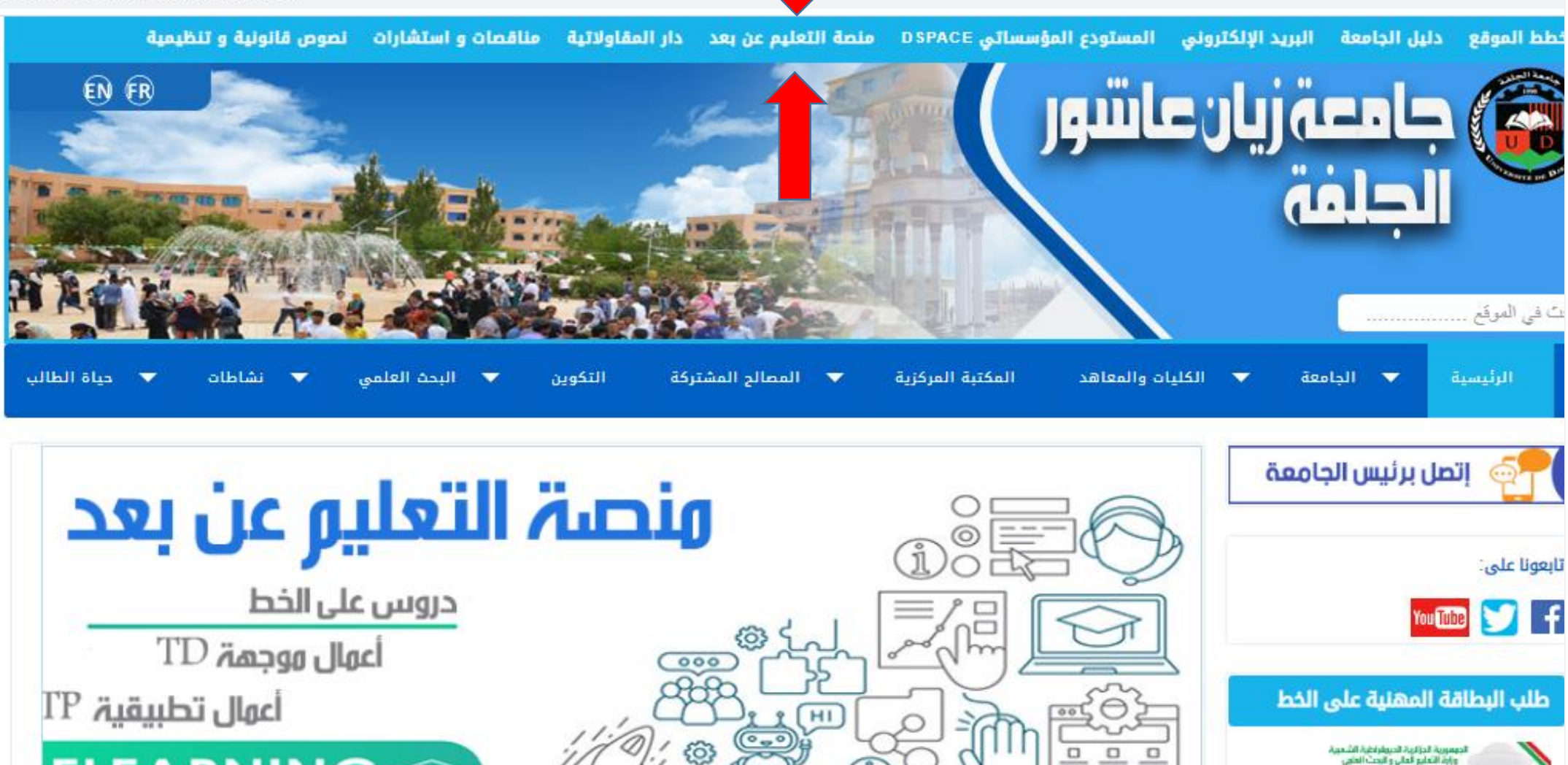

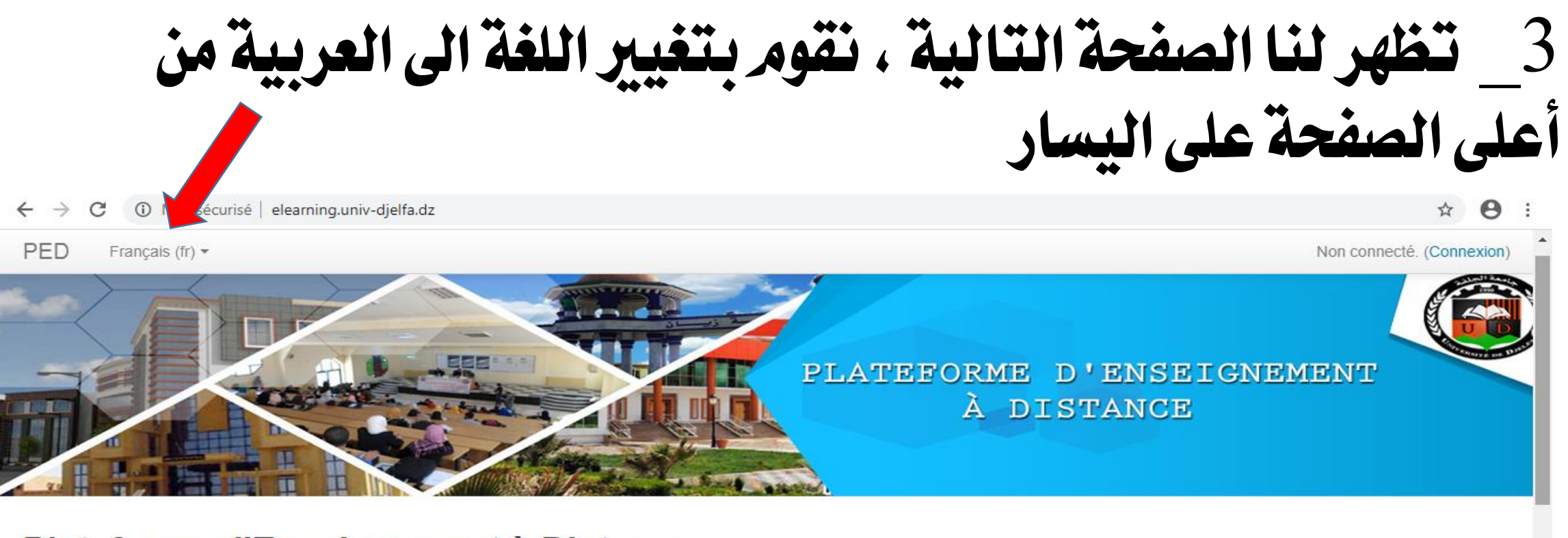

### Plateforme d'Enseignement à Distance

| <ul> <li>اعــــــــــــــــــــــــــــــــــــ</li></ul>                      | Catégories de cours                                              |                                                                 |
|--------------------------------------------------------------------------------|------------------------------------------------------------------|-----------------------------------------------------------------|
| الوصية و نظرا للوضع الراهن                                                     |                                                                  | Tout déplier                                                    |
|                                                                                | <ul> <li>Faculté des sciences et de la technologie</li> </ul>    |                                                                 |
| يمكن للأساتذة الكرام اتلحة محتواهم الدراسي للظهور العام<br>عن طريق تفعيل خاصية | Département du tronc commun (4)                                  |                                                                 |
| ANONYMOUS الدروس مقتوحة المصدر                                                 | Département de génie électrique (5)                              |                                                                 |
| عن طريق المراحل : ادارة الدروس / المستخدمين / طرق                              | Département de génie civil (17)                                  |                                                                 |
| التسجيل / دخول الضيف / التأشير على نعم                                         | Département de génie mécanique (5)                               | Activer Windows                                                 |
| دليل استغدام المنصبة لإدراج الدرس                                              | <ul> <li>Faculté des sciences exactes et informatique</li> </ul> | Accédez aux paramètres de l'ordinateur pour<br>activer Windows. |

## <sup>2</sup> بعد تغيير اللغة نقوم بالضغط على دخول

Non sécurisé | elearning.univ-djelfa.dz/?lang=ar

#### ☆ 0 :

PED

اعلان هام

عربی (ar) 💌

لم يتم دخولك. (دخول)

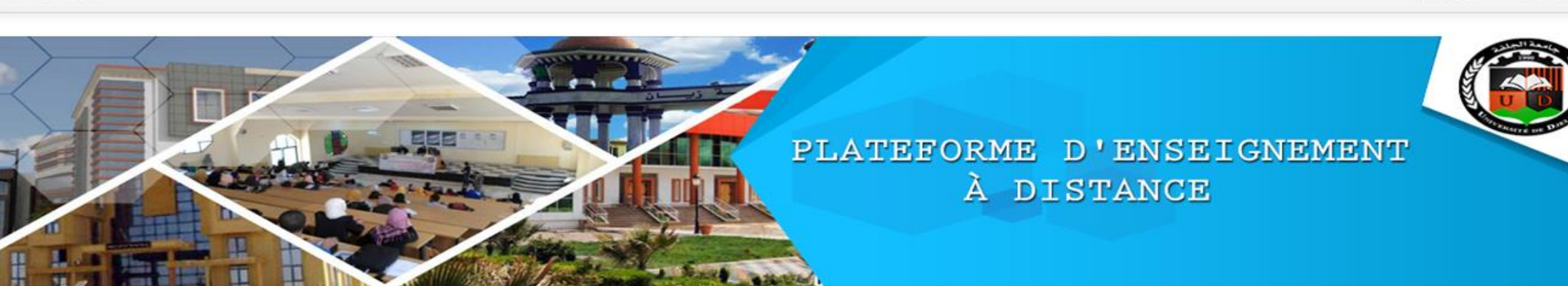

### Plateforme d'Enseignement à Distance

> -

تصنيفات المقررات الدراسية

| يلا لإجراءات دخول المتعلمين وتطبيقا لتعليمات الوزارة            | تىيە  |
|-----------------------------------------------------------------|-------|
| مية و نظرا للوضع الراهن                                         | الوم  |
| ، للأساتذة الكرام اتاحة محتواهم الدراسي للظهور. العام           | يمكن  |
| طريق تفعيل خاصية                                                | عن ا  |
| يس مفتوحة المصدر ANONYMOUS                                      | الدرو |
| طريق المراهل : ادارة الدروس / المستخدمين / طرق<br>tiver Windows | عن    |

دليل استخدام المتصبة لادراج الدرس

#### Faculté des sciences et de la technologie -

- Département du tronc commun (4) <
- Département de génie électrique (5) 4
  - Département de génie civil (17) 4
- Département de génie mécanique (5) 4

Faculté des sciences exactes et informatique -

## 5\_ نقوم بإدخال اسم المستخدم وكلمة المرور

Image: A marked and A marked and A marke

#### ← → C 🔺 Non sécurisé | elearning.univ-djelfa.dz/login/index.php

#### PED عربي (ar) 🔻 لم يِنَم دخولك. PLATEFORME D'ENSEIGNEMENT À DISTANCE Plateforme d'Enseignement à Distance الصفحة الرئيسية 💌 دخول إلى الموقع هي المرة الأولى (٢) الاشتراك من هذا دخول les enseignant doi iv-djelfa اسم المستخدم khanfer.riad 🗸 اسم المستخدم هو اللقب نقطة ثمر الاسم كلمة المرور ..... 🗸 كلمة المرورهي رقمر الضمان الاجتماعي و انت 📝 🛛 تَذَكَر اسم المُسْتَخدم مطالب بتحويلها بعد الدخول دخول 🗸 كلمة المرور يجب أن تكون مزيج من احرف و أرقام هل نسبت اسم الدخول أو كلمة المرور؟ Activer Windows و علامات خاصة مثل (\*) 🕐 Cookies المتحميج المكرد عم الـ Cookies المتحميج المكرد عم الـ Cookies المتحميج المكرد عم الـ 🗸 تكون مكونة على الأقل من 6 رموز activer Windows.

## 6\_ نقوم باختيار الكلية والقسم الذي ننتمي إليه

| ← → C ③ Non sécurisé   elearning.univ-djelfa.dz/?lang=ar                 |              |                |               |               |              | ☆            | ≡1 (     | <b>₩</b>    |
|--------------------------------------------------------------------------|--------------|----------------|---------------|---------------|--------------|--------------|----------|-------------|
| KHANFER Riad 📕 🖪                                                         |              |                |               |               | ,            | ی (ar) •     | عريہ     | PED         |
| Faculté des sciences economiques commerciales et des sciences de gestion | -            |                |               |               |              | ۔<br>ارشیقیة | سسات الا | ی المؤ      |
| Département des sciences économiques (2) <                               |              |                |               |               |              | راسية        | رات الدر | كل المقر    |
| Département des sciences de gestion (1) <                                |              |                |               |               |              |              |          |             |
| Département des sciences commerciales (2) <                              | ſ            | > -            |               |               |              |              |          | تقويم       |
| Département des Sciences financières et comptabilité 4                   |              | •              |               | M             | arch 2       | .020         |          | •           |
| Faculté des sciences sociales et humaines                                | ٣            | 1              |               |               | العميين      | 200,31       | العرواع  | الاستين الم |
| Département des sciences sociales (18)                                   |              | 8              | 7             | 6             | 5            | 4            | 3        | 2           |
| Département des sciences humaines (11) 4                                 |              | 15<br>22       | 14<br>21      | 13<br>20      | 12<br>19     | 11           | 10       | 9<br>16     |
| Faculté de droit et des sciences politiques                              | ٣            | 29             | 28            | 27            | 26           | 25           | 24       | 23          |
| Département de droit (13) 🖉                                              |              |                |               |               |              |              | 51       | 30          |
| Département des sciences politiques (2) 4                                |              |                |               |               |              |              |          |             |
| Faculté des lettres langues et arts                                      | ٣            |                |               |               |              |              |          |             |
| Département de l'arts (3) 🖉                                              |              |                |               |               |              |              |          |             |
| Département de langue et littérature arabe (10) 🖉                        |              |                |               |               |              |              |          |             |
| Département de langue étrangères (8) 🖉                                   |              |                |               |               |              |              |          |             |
| Institut des sciences et techniques des activités physiques et sportives | Acti<br>Accé | ver \<br>dez a | Wind<br>ux pa | dow:<br>ramèt | s<br>:res de | e l'ordir    | nateur   | pour        |
| Département des activités physiques, sportives et éducatives (3) <       | active       | er Wir         | ndows         | S.            |              |              |          |             |

بعد اختيار القسم الذي ننتمي اليه نتوجه الى اخر الصفحة ، ثم 7 نضغط على اضف مقرر در اسي جديد

| → C ③ Non sécurisé   elearning.univ-o                                                       | <b>.jjelfa.dz</b> /course/index.ph | p?categoryid=23                                                  | © ☆ <b>⇒</b> 😌                                                                     |  |  |
|---------------------------------------------------------------------------------------------|------------------------------------|------------------------------------------------------------------|------------------------------------------------------------------------------------|--|--|
| KHANFER Riad 📕 🚷                                                                            |                                    |                                                                  | ar) عربی PED                                                                       |  |  |
| عن طريق تقعيل خاصيه                                                                         | U L                                | 🖏 المؤسسات الارشلۇلە                                             | humaines                                                                           |  |  |
| الدروس مقتوحة المصدر ANONYMOUS                                                              | (i)                                | تعليمية الفلسفة 🏷                                                | Département des sciences                                                           |  |  |
| عن طريق الفراهل : اداره الدروس / المستحدمين / طرو<br>التسجيل / دخول الضيف / التأشير على نعم | 0                                  | 🎲 الأرغونوميا                                                    | numaines ﴾ مؤسسة الارتيف الوطني الجزائري                                           |  |  |
| دليل استقدام المنصة لإدراج الدرس                                                            | 0                                  | 💱 السياسة الاستيطانية الاستعمارية خلال الحكم العسكري 1871-1830   | ٤ تصنيف المقررات الدراسية                                                          |  |  |
|                                                                                             | (i)<br>(i)                         | 🎲 اهمية البحث العلمي : تعريفه -انواعه                            | إعدادات                                                                            |  |  |
|                                                                                             |                                    | 🍞 السياسة الاستيطانية الاستعمارية خلال الحكم العسكري (1830-1871) | Département des sciences :<br>humaines                                             |  |  |
|                                                                                             |                                    | 💱 السياسة الاستيطانية الاستعمارية خلال الحكم العسكري (1830-1871) | هذا التُصنيف<br>Competency framewo                                                 |  |  |
|                                                                                             |                                    | 🛟 (. الوصف المقنن للمصادر الإلكترونية (تدوب م إ                  | competency namewe                                                                  |  |  |
|                                                                                             |                                    | 🌮 مدخل الى علوم التريية                                          | مقرراتي الدراسية 🖃                                                                 |  |  |
|                                                                                             |                                    | 🌍 الوصيف المقنن                                                  | المؤسسات الارشيفية كال المقردات الدراسية                                           |  |  |
|                                                                                             |                                    | 🎲 البناية الارشينية                                              |                                                                                    |  |  |
|                                                                                             |                                    | أضنف مقرر دراسي جديد                                             |                                                                                    |  |  |
|                                                                                             |                                    | تم دخولك بصفة KHANFER Riad (خروج)<br>الصفحة الرئيسية             | Activer Windows<br>Accédez aux paramètres de l'ordinateur pour<br>activer Windows. |  |  |

## 8\_ نقوم بكتابة المعلومات الخاصة بالدرس بالإضافة الى ملخصه مع إمكانية إضافة صورة معبرة عن الدرس

| ← → C (i) Non sécurisé   elearning.univ-djelfa.dz/course/edit.php?category=23&returnto=category   |                                 | ⊠ ☆ 😝 :                                                                                                    |
|---------------------------------------------------------------------------------------------------|---------------------------------|----------------------------------------------------------------------------------------------------|
| KHANFER Riad 📕 🜏                                                                                  |                                 | عربی (ar) حربی PED                                                                                                    |
|                                                                                                   | أضف مقرر دراسي جديد             | التتقل                                                                                                    |
| ◄ توسيع الكل                                                                                      |                                 | المنتخب الريسية.<br>= صفحكى الرئيسة                                                                                       |
|                                                                                                   | 🗢 عامة                          | ♦ منفحات الموقع                                                                                                    |
|                                                                                                   | اسم المقرر الدراسي كاملاً* (؟)  | معررانی اندراسیه<br>Faculté des sciences sociales et<br>humaines                                                          |
|                                                                                                   | اسم المقرر الدراسي المختصر * ②  | ٢ تصنيف المقررات الدراسية                                                                                                 |
| <ul> <li>Faculté des sciences sociales et humaines / Département des sciences humaines</li> </ul> | صنف مقرر دراسي 💿                | إعدادات                                                                                                    |
| عرض ۲                                                                                             | مرئ (?)                         | التصنيف: Département des sciences<br>humaines                                                                             |
| ▼ 26 ▼ March ▼ 2020                                                                               | تاريخ بدء المقرر الدراسي (؟)    | التصنيف<br>Competency frameworks                                                                                          |
| کمکین 🕢 💌 🖉 🖬 کمکین March 💌 2021                                                                  | ⑦ Course end date               | مقرراتي الدراسية                                                                                                    |
|                                                                                                   | رقم مقرر الدراسي 🕐              | 🌍 المؤسسات الارشينية<br>كل المتررات النراسية                                                                              |
|                                                                                                   | مح الوصف                        | ctiver Windows                                                                                                    |
|                                                                                                   | Ai<br>ac<br>ملخص المقرر الدراسي | ccédez aux paramètres de l'ordinateur pour<br>اعــــلان هـــام<br>تسهيلا لاجراءات دخول المتعلمين وتطبيقا لتعليمات الوزارة |

### 9\_ لإدراج صورة خاصة بالمحاضرة قم بسحب الصورة من مكان تخزينها الى غاية السهم الأزرق على ان لا يتجاوز حجمها 8 ميغا بايت

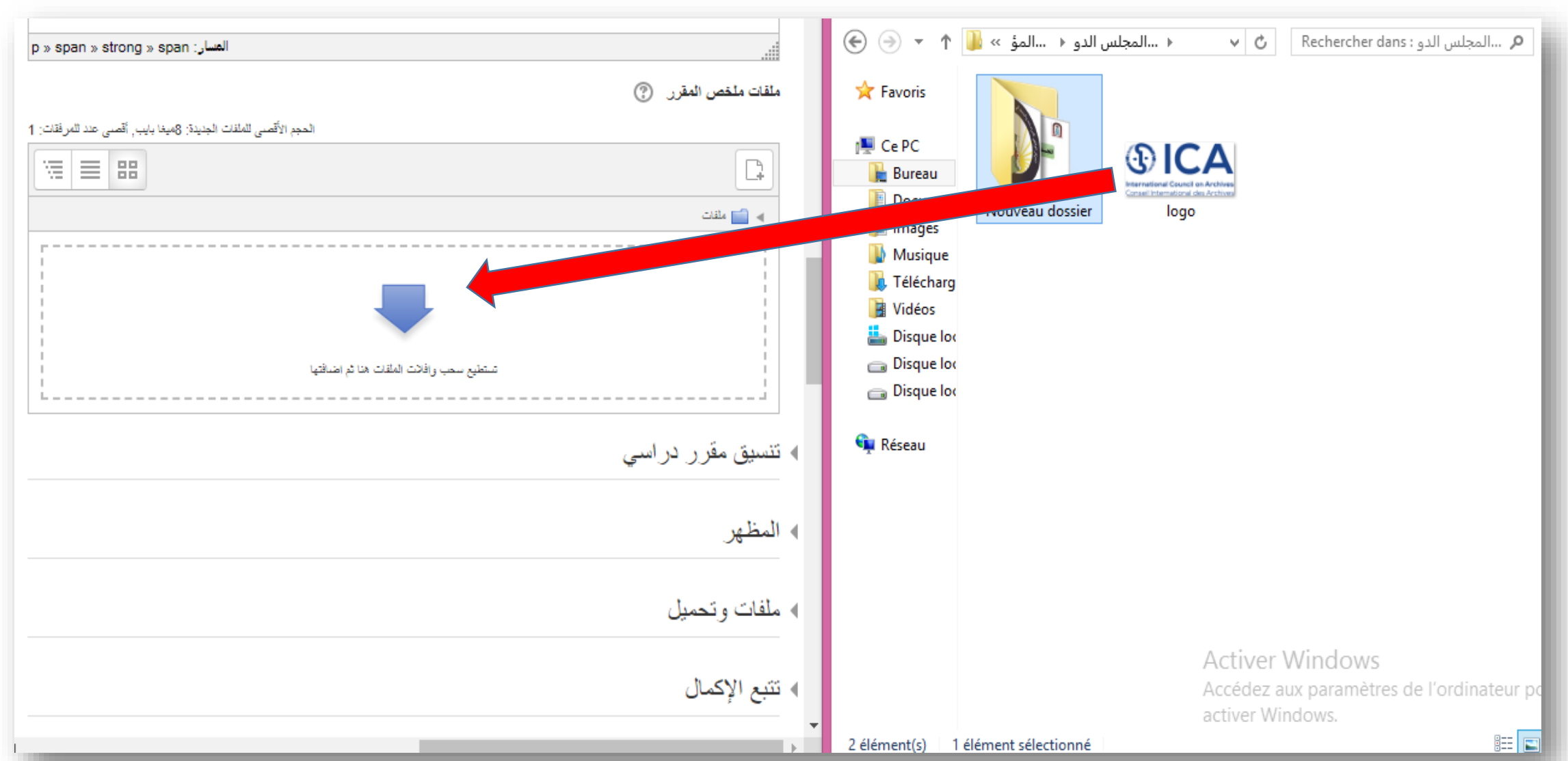

## 10\_ بعدها انتقل الى اخر الصفحة وقمر بالضغط على

حفظ و معاينة

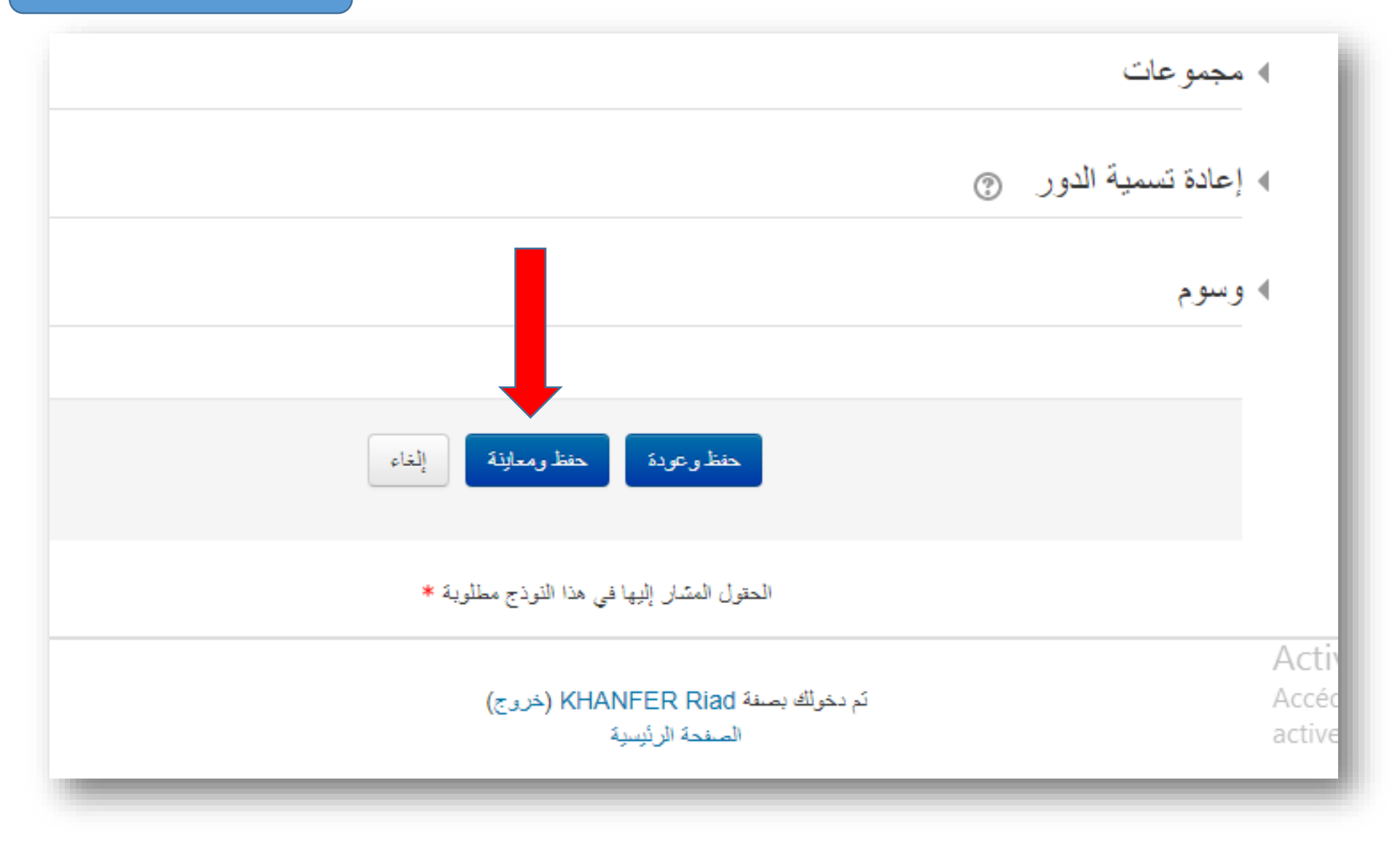

## 11 في المرحلة التالية تقوم بتشغيل تحرير الدرس عن طريق الضغط على تشغيل التحرير

| • 🤶 KHANFER Riad 📮 🔮                                                                                                    |                                                                   | عربی (ar) حربی PED                                                                                                    |
|----------------------------------------------------------------------------------------------------|-------------------------------------------------------------------|----------------------------------------------------------------------------------------------------|
|                                                                                                    | PLATEFORME D'EN<br>À DISTAN                                       | ISEIGNEMENT<br>ICE                                                                                                    |
| تشغيل التحرير                                                                                                    | CIA < Département des sciences humaines < Faculté des sciences so | المجلس الدولي للأرشيف<br>الصفحة الرئيسية » مترراتي الدراسية » ciales et humaines                                                                                                    |
| اعلان هام للاساتذة<br>                                                                                                    | منتدى الأخبار                                                     | التثقل<br>الصفحة الرئيسية<br>ا صفحتى الرئيسة<br>ا صفحات الموقع                                                                                                    |
| يمكن للأساتذة الكرام اتاحة محتواهم الدراسي للظهور العام<br>عن طريق تقعيل خاصية<br>الدروس مفتوحة المصدر ANONYMOUS<br>عن طريق المراحل : ادارة الدروس / المستخدمين / طرق<br>التسجيل / دخول الضيف / التأشير على نعم | الموضوع 1<br>الموضوع 2                                            | <ul> <li>متررائي الدراسية</li> <li>Faculté des sciences sociales et<br/>humaines</li> <li>Activer Windows</li> <li>Département des sciences</li> <li>Accédez aux parametres de l'ordinateur pour<br/>humaines</li> <li>activer Windows.</li> <li>CIA ▼</li> </ul> |

### 12\_ من اجل إضافة الدرس ويرجى ان يكون بشكل PDF نقوم بالضغط على اضف نشاط او مصدر كما يمكن تغيير اسم الموضوع بالنقر على شكل القلم اذا كنت تقسيم الدرس الى عدة فصول وكل

فصل باسمه بدل الموضوع 1 الموضوع 2 .....

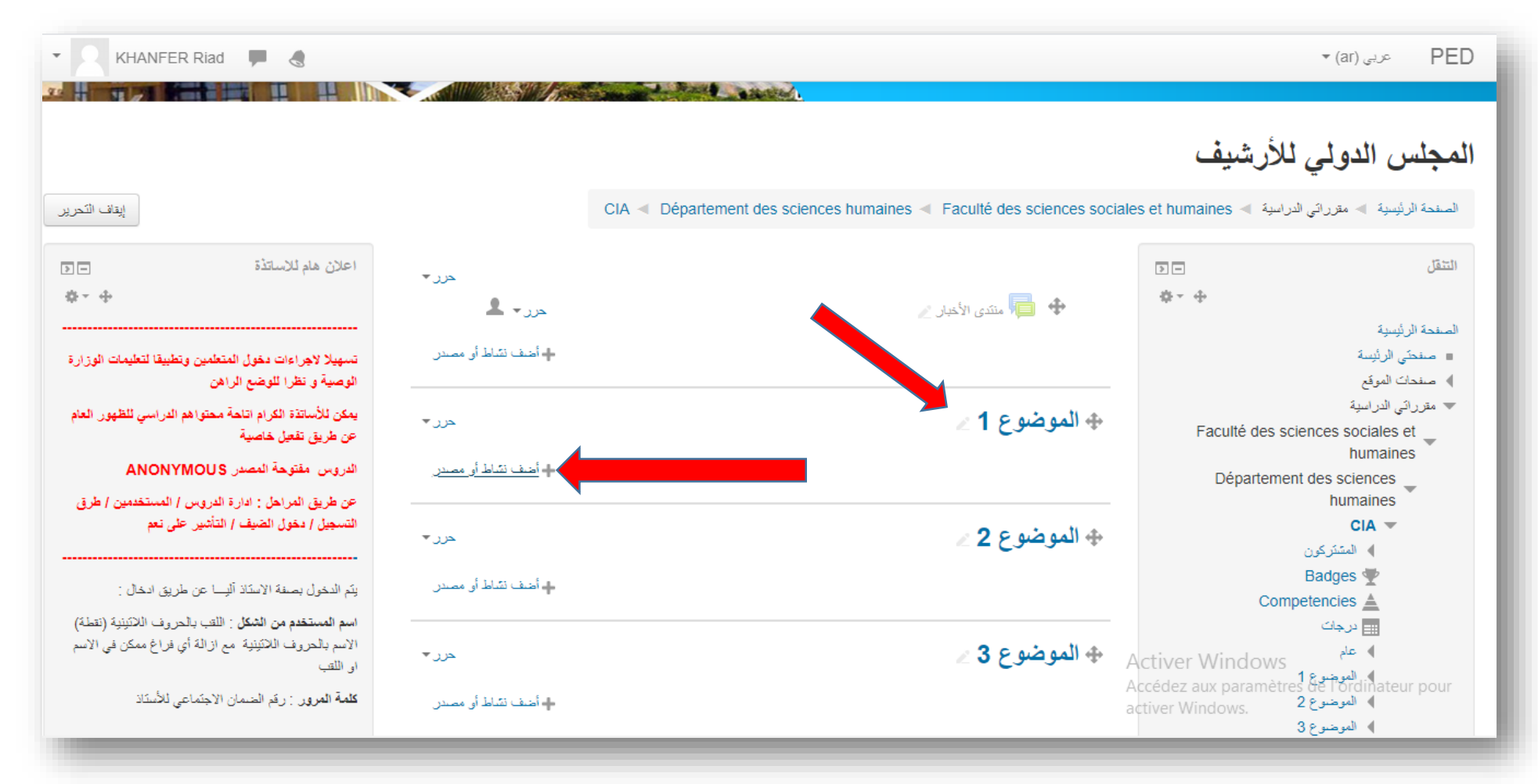

## 13\_ بعدها تظهر الصفحة التالية نقوم بالضغط على ملف ثمر الأمر

| نئاط أو مصدر                                                    | أضف |                     | ×       |
|-----------------------------------------------------------------|-----|---------------------|---------|
| تحديد النشاط أو المصدر لعرض التعليمات المساعدة الخاصبة به. انقر | *   | 🧓 محادثة            | 0       |
| نقرأ مزدوجاً على اسم النشاط أو المصدر لإضافته بسرعة.            |     | مىرد                | 0       |
|                                                                 |     | 🕎 ورشة عمل          | 0       |
|                                                                 |     | یک<br>ویکی          | 0       |
|                                                                 |     | Assignment 👃        | 0       |
|                                                                 | 1   | External tool       | 0       |
|                                                                 |     | د                   | المصباد |
|                                                                 |     | رابط إلكتروني       | 0       |
|                                                                 |     | 📄 مىندة             | 0       |
|                                                                 |     | کتب                 | 0       |
|                                                                 |     | مجاد                | 0       |
|                                                                 |     | 🐼 ملصنۍ             | 0       |
|                                                                 |     | ملف                 | 0       |
|                                                                 | Ŧ   | IMS content package | 0       |
| إلغاء                                                           | ú.  |                     |         |
|                                                                 |     |                     | _       |

# ثم تظهر صفحة جديدة نقوم بكتابة الاسم الخاص بالملف ثم نقوم بسحب الملف من مكان تخزينه الى 13غاية السهم الأزرق ثم توجه الى اسفل الصفحة و اضغط على حفظ

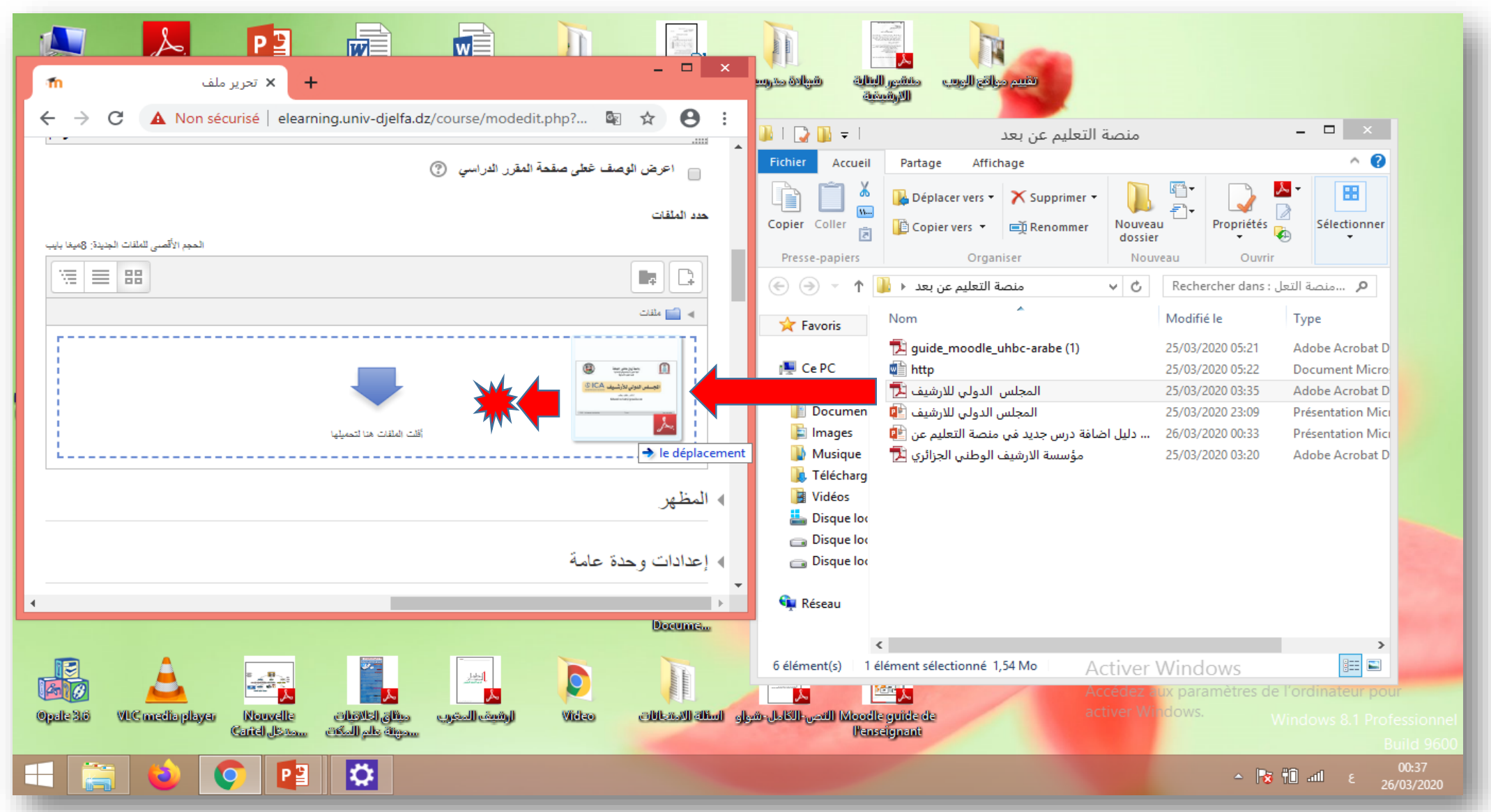

### 14\_ تنفيذا لتعليمة أعضاء مصلحة الشبكات بالجامعة و لكي يستطيع الطلبة الاطلاع على محتوى الدرس دون قيود، يجب تفعيل خاصية الدروس مفتوحة المصدر

عن طريق المراحل : ادارة الدروس / المستخدمين / طرق التسجيل / دخول الضيف / التأشير على نعم

|          |                   |                  |                             |     | - Louis I             |                                      | 🕾 🖈 😁                           |
|----------|-------------------|------------------|-----------------------------|-----|-----------------------|--------------------------------------|---------------------------------|
|          |                   |                  |                             | > - |                       |                                      | ar) عربی PED                    |
| J        | مون 🔹 طرق التسجيا | ] • CIA المستخده | Département des sciences hu |     |                       |                                      |                                 |
|          |                   |                  |                             |     | تغییر الإعدادات       |                                      | إعدادات                         |
|          |                   |                  |                             |     | التحرير               |                                      | 💌 إدارة المقرر الدراسي          |
|          |                   |                  |                             |     | ▼ المستخدمون          |                                      | 🗱 تغيير الإعدادات               |
|          | أعليه لأسقل       | المستخدمون       | a                           |     | 💂 المستخدمين المسجلين | _                                    | 🥕 تشغيل التحرير                 |
|          | 0                 |                  |                             |     | طرق التسجيل           |                                      | المستخدمون                      |
| ÷ 2.     | +                 | 1                | المسجلين بشكل يدوي          |     | 🔍 مجموعات             |                                      | ، تقاریر                        |
|          |                   |                  |                             |     | مىلاحيات              |                                      | Gradebook setup 🏟               |
| \$ % X   | + $+$             | 0                | دخول الضيف                  |     | 👤 مىىئخدمىن آخرون     |                                      | Badges 4                        |
| 2. 1. 1  |                   | 0                |                             |     | منقحات                |                                      | 🖬 نسخه إحتياطيه<br>استر جاع     |
| 14 9/ 05 | .1.               | Ŭ                | السبين الدعي (السبب)        |     | บ งไฮม์               |                                      | 📩 بە تۇرىي                      |
|          |                   |                  | 5- 1 64 I                   |     | Gradebook setup       |                                      | 😋 إعادة تتثبيت                  |
|          |                   |                  | إضافة طريقة                 |     | Badras                |                                      | بنك الأسئله                     |
|          |                   |                  | اختر                        |     | Bauges                |                                      |                                 |
|          |                   |                  |                             |     | ئىسخة إحتياطية        |                                      | مقرراتي الدراسية                |
|          |                   |                  |                             |     | 📩 إسترجاع             |                                      | 💱 المجلس الدولي للأرشيف         |
|          |                   |                  |                             |     | 📥 استیراد             |                                      | 💱 مؤسسة الإرشيف الوطني الجزائري |
|          |                   |                  |                             |     | 🕥 إعادة تثبيت         | Activer Wind                         | كل المقررات الدراسية<br>OWS     |
|          |                   |                  |                             |     | پتك الأمىئله          | Accédez aux para<br>activer Windows. | mètres de l'ordinateur pour     |

15\_ قمر بالضغط على السماح بدخول الضيف و اختيار الخيار نعم ثمر اضغط في الأسفل على حفظ التغييرات

عربي (ar) عربي PED KHANFER Riad A PLATEFORME D'ENSEIGNEMENT À DISTANCE المجلس الدولى للأرشيف الصفحة الرئيسية 🕨 مقرراتي الدراسية 🚽 Faculté des sciences sociales et humaines 🚽 قرراتي الدراسية > -التتقل دخول الضيف الصفحة الرئيسية صفحتى الرئيسة حدول الضيف ) صفحات الموقع 🔻 مقرراتي الدراسية السماح بدخول ضيف ? Faculté des sciences sociales et humaines Q 🖋 Click to e Département des sciences كلمة السر (?) humaines CIA -♦ المشتركون Activer Windows حفظ التغييرات إلغاء Accédez aux paramètres de Ordenateur pour activer Windows, Competencies 🛓 📖 درجات

### 16\_ وصولا الى هذه المرحلة تكون ان أدرجت درسك بالمنصة ويجب عليكم إيقاف التحرير

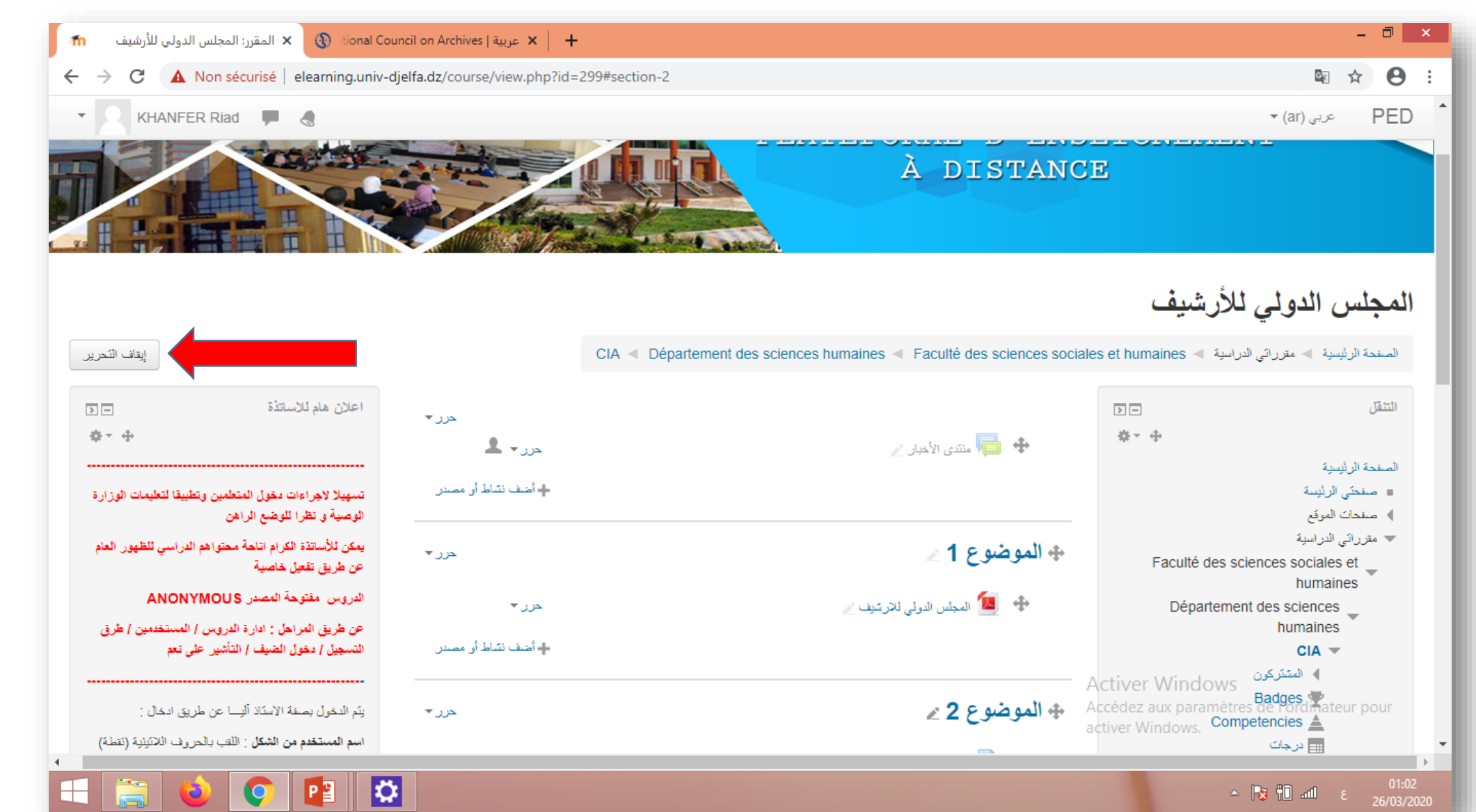

في الختام نرجو ان نكون قد ساهنا في تبسيط طريقة إضافة درس في منصة التعليم عن بعد لجامعة زيان عاشور بالجلفة

د.خنفررياض

r.khanfer@univ-djelfa.dz

khanfer.riad@gmail.com

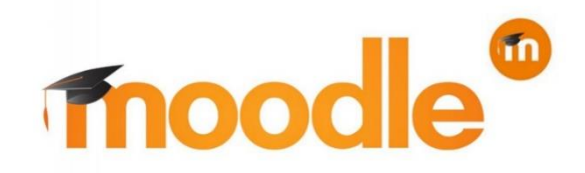